# Research Ethics Online <u>APPLICANT</u> Guidance Notes

| Login |
|-------|
|       |
|       |
|       |
|       |
|       |

The Research Ethics Online System is accessed via these links:Students:<a href="http://www.leedsbeckett.ac.uk/studenthub/research-ethics.htm">http://www.leedsbeckett.ac.uk/studenthub/research-ethics.htm</a>Staff:<a href="https://www.leedsbeckett.ac.uk/staff/Research\_ethics.htm">https://www.leedsbeckett.ac.uk/studenthub/research-ethics.htm</a>

# CONTENTS

| 1.  | Troubleshooting                                                                     |
|-----|-------------------------------------------------------------------------------------|
| 2.  | Who will use Research Ethics Online                                                 |
| 3.  | When should an application be submitted2                                            |
| 4.  | Logging on                                                                          |
| 5.  | My applications                                                                     |
| 6.  | Completing a new application4                                                       |
| 7.  | Editing an application before submission7                                           |
| 8.  | What happens after an application is submitted7                                     |
| 9.  | Notification of the outcome of an application                                       |
| 10. | Next step if an application is rejected or amendments are requested8                |
| 11. | Editing an application after submission8                                            |
| 12. | What happens if an application is reviewed by the Faculty Research Ethics Committee |
| 13. | To view a submitted application                                                     |
| 14. | What to do if the Online System is not available for a new application              |
| 15. | 'My Applications' web page icons glossary10                                         |

# Abbreviations:

LREC: Local Research Ethics Co-ordinator

FREC: Faculty Research Ethics Committee

# 1. Troubleshooting

Please be aware of the following points regarding the system.

- **System timing out**: the system will time out after 20 minutes of inactivity and you will need to log in again. If you have clicked the 'SAVE' button, data entered up to that point will be automatically saved, but any data entered on current web page will not be saved. Remember to save regularly in order not to lose your work.
- Formatting: the system does not support MS Word formatting, so if text is copied from a MS Word document, any formatting (e.g., paragraph marks, bullet points, underlining) will be lost and special characters will not appear. If text has been copied to the system, please review your application carefully before it is submitted. If you wish to include information which needs to be formatted (e.g., in a table), this could be uploaded at the end of the process as a supporting document.
- System problems or further guidance required? Students would normally contact their Research Supervisor or research module leader in the first instance for guidance and staff should contact their LREC. Queries can also be directed to the Quality Assurance & Governance teams in the Faculties:

Faculty of Arts, Environment & Technology Faculty of Business & Law Carnegie Faculty Faculty of Health & Social Sciences aet-quality@leedsbeckett.ac.uk quality.fbl@leedsbeckett.ac.uk carnegieQUALITYadmin@leedsbeckett.ac.uk hss-qag@leedsbeckett.ac.uk

• Help with answering the questions: Help is usually provided next to the online question and the Research Ethics Procedures includes further guidance for completing the questions: Students: <a href="http://www.leedsbeckett.ac.uk/studenthub/documents/Research\_Ethics\_Procedures.pdf">http://www.leedsbeckett.ac.uk/studenthub/documents/Research\_Ethics\_Procedures.pdf</a> Staff: <a href="https://www.leedsbeckett.ac.uk/staff/files/Research\_Ethics\_Procedures.pdf">https://www.leedsbeckett.ac.uk/studenthub/documents/Research\_Ethics\_Procedures.pdf</a>

# 2. Who will use Research Ethics Online

Students should submit their research ethics applications using the Online System, unless otherwise advised by the research module leader or Director of Studies.

Staff research projects should be submitted using this system, regardless of the risk category of the project, unless advised to use the paper-based process by the LREC.

# 3. When should an application be submitted

Applications must be submitted and approved prior to any data collection or analysis of secondary data not in the public domain.

Applications should be submitted after the Research Ethics Policy and relevant sections of the Procedures have been reviewed (you will be asked during the application process to confirm that you have done this) and if you have any queries, students should seek advice from your Research Supervisor and staff should contact your LREC.

Prepare your application by reviewing the questions and help (these can be found in the Procedures document) before you go online. You will know then what Risk Category your application will come under (Risk Category 1, 2 or 3).

If your project falls into Risk Category 1 (e.g., literature reviews), you can answer 'NO' to all the questions in the Risk Checklist, and you will then complete a much shorter application.

If your project comes under Risk Category 2 or 3, you may find it helpful to prepare your answers in a Word document, and you can then copy and paste these into the questions online (without formatting). Have final versions of any supporting documents ready (e.g., Participant Information Sheet, consent form) as you will be asked to upload these towards the end of the application process.

Students: make sure you know who you are submitting your application to online before you start (your Research Supervisor).

Staff: you will be submitting your application online to your LREC.

### 4. Logging on

| BECKETT<br>UNIVERSITY Research Ethics Or                                       | line                                                                                                    | CAAAA |
|--------------------------------------------------------------------------------|----------------------------------------------------------------------------------------------------|-------|
|                                                                                |                                                                                                    | Login |
| Login                                                                          |                                                                                                    |       |
| Use your University username and password to log into the system.<br>Username: | Welcome to Research Ethics Quine.<br>You will be asked in the online application process to confirm that you<br>have read the University's Research Ethics Policy and the section(s) of<br>the Research Ethics Procedures appropriate to your projectibuty. You<br>can access the Policy and the Procedures val these links: |       |
| Password:                                                                      | Students                                                                                                    |       |

### <u>Login</u>

You access the Research Ethics Online System through the Research Ethics web pages on the Student Hub or Staff web site. Log in using your University username and password.

The Online System will guide you through the process depending on the answers provided.

### 5. My applications

| LEEDS<br>BECKETT<br>UNIVERSITY                                                                                                    | Research Eth                                                                                  | ics Online                                                                  |                                                               |                              |                  | ľ         |         |        |
|----------------------------------------------------------------------------------------------------|-----------------------------------------------------------------------------------------------|-----------------------------------------------------------------------------|---------------------------------------------------------------|------------------------------|------------------|-----------|---------|--------|
| www.Application   My Applications                                                                                                    | Approve Student Applica                                                                       | tions   Approve Staff Ap                                                    | oplications   Ethics Approver                                 | s   Edit                     |                  | car       | seyQ1   | Logout |
| New Application<br>If you wish to submit a new applic.<br>Existing applications<br>If you wish to edit an existing appli<br>If you have submitted an application<br>example, v2) | tion, click on Yeew Applicate<br>calion prior to submission, cl<br>on and now need to make ch | ins' above<br>ick on the Application Title<br>anges to ft, click on the 'Ma | or select the "Edit/Continue" 🔒<br>ake Revision/Copy 🤤 button | e bullon.<br>Please add to 1 | he title the ver | sion numb | er (for |        |
| 10 v records per page                                                                                                    |                                                                                               |                                                                             |                                                               | Search:                      |                  |           |         |        |
| Title                                                                                                    | 8 Risk Category                                                                               | Status                                                                      | 0 Date Created                                                |                              | Action           |           |         |        |
| lesting 250914                                                                                                    | Risk Category 2                                                                               | P Applica<br>Complete                                                       | tion Not 25-SEP-14                                            |                              |                  |           |         |        |
| testing 141014                                                                                                    | n/a                                                                                           | Complete                                                                    | tion Not 14-OCT-14                                            |                              |                  |           |         |        |
| showing 11 to 11 of 11 entries                                                                                                    |                                                                                               |                                                                             |                                                               |                              | - Previous       | 1         | 2 1     | ieut   |
|                                                                                                    |                                                                                               |                                                                             |                                                               |                              |                  |           |         |        |

### My applications

Once logged in, you have the option of creating a new application (click on 'New Application'), reviewing an existing application, or amending an existing application.

### 6. Completing a new application

| LEEDS<br>BECKETT<br>UNIVERSITY | Research Ethics Online                                                                  |                |
|--------------------------------|-----------------------------------------------------------------------------------------|----------------|
| w Application   My Application | n   Approve Student Applications   Approve Staff Applications   Effect Approvers   Edit | caney01   Logo |
| Project Details                |                                                                                         |                |
| Project Title:                 |                                                                                         |                |
| Please enter the name of you   | r Local Research Ethics Co-ordinator.                                                   |                |
|                                |                                                                                         |                |

### New application web page

Students: enter the title of your project and the name of your Research Supervisor (type their surname into the box, and then click on their name in the drop down box).

Staff: enter the title of your project and the name of your LREC (type their surname into the box, and then click on their name in the drop down box).

| BECKETT<br>UNIVERSITY Research Ethics Online                                                                                                    |                                            |
|----------------------------------------------------------------------------------------------------|--------------------------------------------|
| Application   My Applications   Approve Student Applications   Approve Statt Applications   Ethics Approvers   Edit                                                                                                    | casey01   Log                              |
| Personal Trans Birth Calancer Summary Debills 1 Debills 3 Debills 3 Debills 3 Debills 3 Debills 3                                                                                                    | at Submit Form                             |
| muoducuon project type was caregory summary organs i Deans 2 Deans 3 Decaration Crieckin                                                                                                    | st Submit Point                            |
| RESEARCH ETHICS APPLICATION GUIDANCE                                                                                                    |                                            |
| research carried out by students and staff must receive ethical approval before any data collection commences.                                                                                                    |                                            |
| HE APPLICATON PROCESS                                                                                                    |                                            |
| te online system will guide you through the application process depending on the details you give for the project.                                                                                                    |                                            |
| you are uncertain about the answer to any question, read the relevant Helo section online and in the Research Ethics Procedures, and if you are<br>you'd seek guidance from their Research Supervisor or Director of Studies and staff members should contact their Local Research Ethics Co-orc               | a still unsure, students<br>finator        |
| your project has supporting documents (e.g., Participant Information Sheet/consent form, etc.) you will be asked to upload these fowards the encocess, so have final versions prepared before you begin the application.                                                                                       | d of the application                       |
| DVICE                                                                                                    |                                            |
| wersity Research Ethics Policy and Procedures: The University Research Ethics Policy and relevent sections of the Research Ethics Procedure<br>mmencing this application. Consideration of the application by the reviewer/s will be undertaken in accordance with the Policy and Procedures.                  | es should be read prior to                 |
| ternal recurrements for the project, Applicants should consider if there are requirements by an appropriate learned society or professional body<br>project. Where the project also comes under the jurisdiction of an estemai research ethics committee, approval from that committee should be<br>demission. | that may be relevant to<br>included in the |
| UTCOME                                                                                                    |                                            |
| u will be advised of the outcome of your application by email and you may only begin any data collection once you receive notification that the p<br>proval.                                                                                                    | project has ethical                        |
| the circumstances of your research study change after approval, it is your responsibility to complete and submit a further application using this synthese provides guidance on what changes will need re-approval.                                                                                            | ystem. The Research                        |
|                                                                                                    |                                            |

### **Research ethics application guidance**

This web page provides details of the process and gives further advice on applications.

| LEEDS<br>BECKETT<br>UNIVERSITY Research Ethics Online                                                                             |             |     |
|----------------------------------------------------------------------------------------------------|-------------|-----|
| pplication   My Applications   Approve Student Applications   Approve Staff Applications   Ethics Approvers   Edit                | casay01     | Los |
| Introduction Project Type Risk Category Summary Details 1 Details 2 Details 3 Declaration Checklint                               | Submit Form |     |
| Questions maked with * are mandatory fields                                                                                       |             |     |
| WILL YOUR RESEARCH STUDY?                                                                                                    |             |     |
| ease answer the following:                                                                                                    |             |     |
| 1 Involve direct and/or indirect contact with human participants? * 🕘 🔗 Yes 🔗 No                                                  |             |     |
| 2 Involve analysis of pre-existing data which centains personal or sensitive information not in the public domain? * 🕢 O Yes 🔗 No |             |     |
| 3 Require permission or consent to conduct? * 1 Ves No                                                                            |             |     |
| 4 Require permission or consent to publish? * 0 Yes No                                                                            |             |     |
| 5 Have a risk of compromising confidentiality? * 0 Yes No                                                                         |             |     |
| 6 Have a risk of compromising anonymity?                                                                                          |             |     |
| 7 Collect / contain sensitive personal data? * Ø ∩ Yes ∩ No                                                                       |             |     |
| 8 Contain elements which you OR your supervisor are NOT trained to conduct? * () _ Yes _ No                                       |             |     |
| 9 Use any information OTHER than that which is freely available in the public domain? O O Yes O No                                |             |     |
|                                                                                                    |             |     |

### Will your research study ...? checklist

Please ensure that you complete this accurately as the answers you provide will help determine the level of ethical approval you require. Please click on the help icons for further guidance.

Remember, if you are undertaking a literature review, you can answer <u>NO</u> to all the questions.

|                            | O O O<br>Introduction Project Type Risk Category Sun | Onmary Declaration Checklist Submit Form |  |
|----------------------------|------------------------------------------------------|------------------------------------------|--|
| Questions marked with *    | re mandatory fields.                                 |                                          |  |
|                            | 411.0                                                |                                          |  |
| PROJECT DET                | AILS                                                 |                                          |  |
| Start date of project*     |                                                      |                                          |  |
| 14-Oct-2014                |                                                      |                                          |  |
| Expected completion da     | e of project"                                        |                                          |  |
| 14-Oct-2014                |                                                      |                                          |  |
| Externally Funding*        |                                                      |                                          |  |
| is this project externally | unded? O Yes O No                                    |                                          |  |
| Project Summary*           |                                                      |                                          |  |
| Please give a brief sur    | mary of your study (maximum 100 words).              |                                          |  |
|                            |                                                      |                                          |  |
|                            |                                                      |                                          |  |
|                            |                                                      |                                          |  |
|                            |                                                      |                                          |  |
|                            |                                                      |                                          |  |

### **Project details**

The basic project details are input here. For Risk Category 1 projects, these are all the details you provide. For Risk Category 2 and 3 projects, the Online System will guide you through the longer application process.

If the study is a group project, you will be able to add the names of the other members of the team on this web page.

| LEEDS<br>BECKETT<br>UNIVERSITY             | Research Ethics Online                                                                                                    |                          |
|--------------------------------------------|----------------------------------------------------------------------------------------------------|--------------------------|
| lew Application   My Applica               | altons   Approve Student Applications   Approve Staff Applications   Ethics Approvers   Edit                                                                                 | casey01   Logoul         |
|                                            | Introduction Project Type Risk Category Summary Declaration Checklist Submit Form                                                                                            |                          |
| RISK CATECO                                | are mandatory fields.                                                                                                    |                          |
| Comply with Policy and                     | 1 Procedures*                                                                                                    |                          |
| I confirm that I have<br>of this project.  | re read the Research Ethics Policy and relevant sections of the Research Ethics Procedures and will adhere                                                                   | to these in the conduct  |
| Benefits                                   |                                                                                                    |                          |
| The results of the r<br>your study has a p | research should benefit society directly or by generally improving knowledge and understanding. Please tick to<br>botential benefit.                                         | this box to confirm that |
| Confirmation*                              |                                                                                                    |                          |
| I confirm that I will<br>make any substant | undertake this project as detailed in the application. I understand that I must abide by the terms of this appro<br>tial amendments to the project without further approval. | val and that I may not   |
| Learned Societies*                         |                                                                                                    |                          |
| I have read an appropria                   | ate professional or learned society code of ethical practice: O Yes O No                                                                                                    |                          |
| Save and Go Back                           | Save and Exit                                                                                                    | Save and Continue        |
|                                            |                                                                                                    |                          |

### **Declaration**

For all projects you will complete a declaration: the wording is the same for all declarations.

For the learned societies section, students will be advised if there is an appropriate learned society for their project area by their research module leader or Research Supervisor. For many projects not involving human participants or their data, the answer to this statement will be 'NO'.

| Application   My                | Applications   Appr                           | ove Student Applications   A                                    | pprove Staff Applications                               | Ethics Approvers   Edit                               | casev01                          |
|---------------------------------|-----------------------------------------------|-----------------------------------------------------------------|---------------------------------------------------------|-------------------------------------------------------|----------------------------------|
|                                 |                                               |                                                                 |                                                         |                                                       |                                  |
|                                 | Introductio                                   | n Project Type Risk Categ                                       | ory Summary Decl                                        | aration Checklist Submi                               | t Form                           |
| SUBMISSI                        | ON CHECKL                                     | IST                                                             |                                                         |                                                       |                                  |
| Please indicate th              | e supporting docu                             | ments submitted by ticking                                      | g the appropriate boxes                                 | below:                                                |                                  |
| For projects im<br>every commun | rolving human partic<br>ication a participant | cipants, you must submit, wh<br>will see or receive. Failure to | ere appropriate, the Parti<br>o do so will cause delays | cipant Information Sheet/conser<br>to the application | nt form. You must also submit    |
| Participant In                  | nformation Sheet(s)                           |                                                                 |                                                         |                                                       |                                  |
| Consent For                     | m(s)                                          |                                                                 |                                                         |                                                       |                                  |
| Assent Form                     | (usually for children                         | n participants)                                                 |                                                         |                                                       |                                  |
| Recruitment                     | documents eg, post                            | ters, flyers, advertisements, e                                 | email invitations, letters, v                           | veb pages if online research                          |                                  |
| ☐ Measures to                   | be used eg. questic                           | onnaires, surveys, interview s                                  | schedules, psychological                                | lests                                                 |                                  |
| □Screening q                    | uestionnaire                                  |                                                                 |                                                         |                                                       |                                  |
| Letters/comr                    | nunications to and f                          | rom gatekeepers/third parties                                   | 5                                                       |                                                       |                                  |
| Evidence of                     | any other approvals                           | or permissions eg, NHS rese                                     | earch ethics approval, in-                              | country approval                                      |                                  |
| Research pr<br>a complex p      | oposal/protocol (no<br>roject by the reviewe  | more than 2-3 A4 pages). It i<br>er(s), please include          | is not a requirement that t                             | his is included, however, if this                     | would help the understanding o   |
| Risk assess<br>intervention     | ment from: Some pro<br>collecting data off-c  | ojects may require a risk ass<br>campus)                        | essment form: see the Pr                                | ocedures document for details (                       | eg, projects involving a physica |
| Approval doc                    | umentation for proje                          | ects involving ionising radiation                               | on                                                      |                                                       |                                  |
| Confirmation details            | of insurance and in                           | demnity cover. Some project                                     | is need to be referred to t                             | he Insurance & Risk Officer. se                       | a the Procedures document for    |
| Other docum                     | en∜s                                          |                                                                 |                                                         |                                                       |                                  |
| ile uploads                     |                                               |                                                                 |                                                         |                                                       |                                  |
| Please upload ye                | our files here:                               |                                                                 |                                                         |                                                       |                                  |
|                                 | Browse                                        |                                                                 |                                                         |                                                       |                                  |
| Name                            |                                               | File Size                                                       |                                                         | Progress                                              |                                  |

### Submission checklist

You upload any documents to support your application here. These may include, e.g., a Participant Information Sheet, consent form and questionnaire. The Submission Checklist is provided only as a reminder of documents to submit and to help the reviewer.

Click on 'Browse' to find your files and 'Start upload' to upload the files to the Online System. There is an option to delete files once uploaded if required.

Please note that the maximum file size is 10MB. The system will allow the upload of most file types.

If you do not have any documents to upload (e.g., if your study is a literature review), you can just 'SAVE AND CONTINUE' from this web page.

| BECKETT<br>UNIVERSITY                                    | lesearch Ethics Online                                                                                        | A A A                    |
|----------------------------------------------------------|----------------------------------------------------------------------------------------------------|--------------------------|
| lew Application   My Applications                        | Approve Student Applications   Approve Staff Applications   Ethics Approvers   Edit                           | casey01   Logou          |
| Intro                                                    | Contine Project Type Risk Category Summary Declaration Checklist Submit Form                                  |                          |
| Ready to submit                                          | your application?                                                                                             |                          |
| If you are ready to submit your appli<br>been submitted. | cation, click the SUBMIT button below. An email confirmation will be sent to your University email account th | hat your application has |
| If you do not submit, the application                    | will be saved for you to edit or submit at a later date, so long as you click the SAVE AND EXIT button.       |                          |
|                                                          |                                                                                                    |                          |
| Save and Go Back                                         | 25aWe and EXIL                                                                                                | Submit                   |

# Ready to submit?

Remember if you are ready to submit your application, to click on 'SUBMIT'. If you do not submit, the application will be saved for you to edit or submit at a later date so long as you click on the SAVE AND EXIT button.

# 7. Editing an application before submission

| BECKETT<br>UNIVERSITY                                                                                                    | Research Ethi                                                                     | cs Onli                         | ine                           |                                                |                               | A                           | A A >       |
|----------------------------------------------------------------------------------------------------|-----------------------------------------------------------------------------------|---------------------------------|-------------------------------|------------------------------------------------|-------------------------------|-----------------------------|-------------|
| ew Application   My Applications                                                                                                    | Approve Student Application                                                       | ons i App                       | ove Staff Application         | I Ethics Approver                              | I   EOR                       | casey                       | 01   Logout |
| My Applications                                                                                                    |                                                                                   |                                 |                               |                                                |                               |                             |             |
| Existing applications<br>If you wish to edit an existing appl<br>If you have submitted an application<br>example, v2).<br>The application has been edited a | ication prior to submission, clic<br>on and now need to make char<br>uccessfully. | k on the App<br>Iges to it, cik | lication Title or select      | the 'Edit/Continue' 👔<br>ion/Copy' 🔁 button. I | e button.<br>Please add to ti | he fille fhe version number | (for        |
| 10 v records per page                                                                                                    |                                                                                   |                                 |                               |                                                | Search                        |                             |             |
| Title                                                                                                    | Risk Category                                                                     | 4                               | Status                        | Date Created                                   | *                             | Action                      |             |
| testing 1                                                                                                    | Risk Category 2                                                                   |                                 | P Application Not<br>Complete | 25-SEP-14                                      |                               | 2                           |             |
| testing 141014                                                                                                    | Risk Category 1                                                                   |                                 | Submitted                     | 14-OCT-14                                      |                               | - Previous 1 2              | Nex! -+     |

# Editing an application before submission

You can edit a saved application before it has been submitted on the Online System - click on the 'Application Title' or select the 'Edit/Continue' button on the 'My Applications' web page.

# 8. What happens after an application is submitted

After you have submitted your application the status of your application will change to 'submitted' on the 'My Applications' web page and you will receive an email to your University email account confirming your application has been submitted. You should receive a decision or feedback normally within 10 working days.

- Students: Your Research Supervisor will be notified by email that your project is ready for review.
- Staff: Your LREC will be notified by email that your project is ready for review.

# 9. Notification of the outcome of an application

You will be notified of decisions made on your application by email. You can also view the status/ outcome on the 'My Applications' web page. **If you need to submit a copy of the approval decision with your research dissertation, save the email as a Word document.** 

# **10. Next step if an application is rejected or amendments are requested**

Please click on the feedback icon for further details enext to your project on the 'My Applications' web page. If you are required to make changes to your application, you can print out the feedback, copy the text from the feedback page into a Word document, or save the feedback as a file, by right clicking on the feedback page, and selecting 'Convert to Adobe PDF', depending on your browser.

# 11. Editing an application after submission

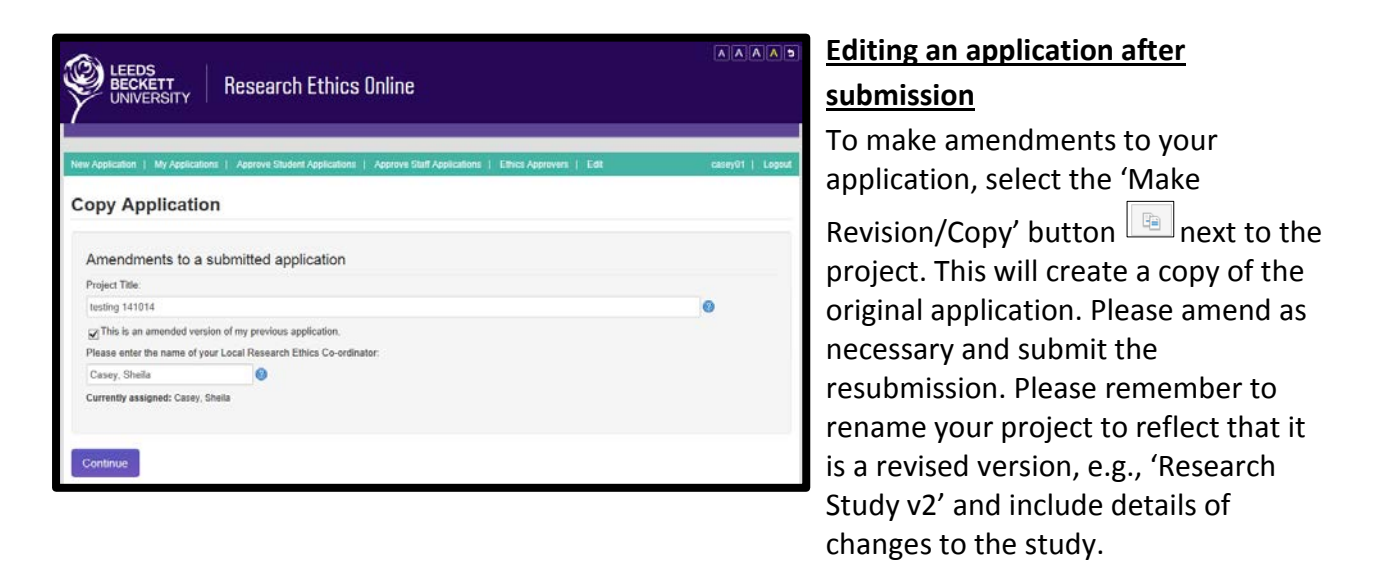

# 12. What happens if an application is reviewed by the Faculty Research Ethics Committee

If your project is sent to FREC for approval, the status of your project will change to 'referred to FREC' on the 'My Applications' page.

You will be contacted by email by the FREC Secretary to confirm if the project will be considered by the Committee and the date and time your project will be reviewed.

You may be invited to attend the meeting, in which case you should receive confirmation of your appointment at least five working days prior to the meeting.

# 13. To view a submitted application

You can view your application through the 'My Applications' page. Select the title of your project in order to view your application.

If you need to print or save your application as a file, you can do this by clicking into the title on the 'My Applications' page, then right clicking in the pop-up window and selecting 'Print' or 'Convert to Adobe PDF' depending on your browser.

# 14. What to do if the Online System is not available for a new application

There are forms available for applicants which replicate the Online System. These can be found on the University website:

Students:http://www.leedsbeckett.ac.uk/studenthub/research-ethics.htmStaff:https://www.leedsbeckett.ac.uk/staff/Research\_Ethics.htm

All applicants complete the 'Stage One Research Ethics Approval Form'. For Risk Category 2 or 3 projects applicants also complete the 'Stage Two Research Ethics Approval Form'.

Please note: These forms should only be used if the Online System is not in operation and students have been advised to use these by the research module leader or by the LREC if you are a staff member.

# 15. 'My Applications' web page icons glossary

| Application<br>Not Complete            | <u>Application not complete</u><br>Your application is not complete. Please select the 'Edit/Continue' button to continue<br>completing your application or click on the project title.                                                                                                    |
|----------------------------------------|----------------------------------------------------------------------------------------------------|
| ⊗ Submitted                            | <u>Submitted</u><br>Your application has been submitted to your Research Supervisor/ LREC/ FREC as<br>appropriate. You will be notified of the outcome on this screen and via email in due<br>course.                                                                                                    |
| Approved by<br>supervisor              | <u>Approved by Supervisor</u><br>Your project has been approved by your Research Supervisor (Risk Category 1 projects).<br>You may now commence your study.                                                                                                    |
| Approved by<br>LREC                    | <u>Approved by LREC</u><br>Your project has been approved by your LREC. You may now commence any data collection or analysis of secondary data not in the public domain.                                                                                                    |
| Approved by FREC                       | <u>Approved by FREC</u><br>Your project has been approved by the Faculty Research Ethics Committee. You may now commence any data collection or analysis of secondary data not in the public domain.                                                                                                    |
| A Referred to LREC                     | <u>Referred to LREC</u><br>Your Research Supervisor has reviewed your application and has sent it to your LREC with<br>a recommendation that it is approved. You will be notified of the outcome in due course,<br>via this web page and by email.                                                                                                    |
| A Referred to FREC                     | <u>Referred to FREC</u><br>Your LREC has reviewed your application and although they cannot approve it due to<br>various factors, they have sent it to the Faculty Research Ethics Committee with a<br>recommendation that it is approved. You will normally receive an invitation to attend the<br>Committee meeting to discuss your application. You will be notified of the outcome of<br>your application in due course, via this web page and by email.                            |
| Revision<br>requested by<br>supervisor | Revision requested by supervisor<br>Your Research Supervisor has requested revisions to your project. Please click on the<br>feedback icon for further details. Once you have made the necessary amendments<br>you will be required to submit a further application using the system. This can be done by<br>selecting the 'Make Revision/Copy' button next to the original application. You will be<br>required to resubmit your project to your Research Supervisor using the system. |
| Revision<br>requested by<br>LREC       | Revision requested by LREC<br>Your LREC has requested revisions to your project. Please click on the feedback icon<br>for further details. Once you have made the necessary amendments you will be required<br>to submit a further application. This can be done by selecting the 'Make Revision/ Copy'<br>button next to the original application.                                                                                                    |

# Prevision requested by FREC

#### Revision requested by FREC

The Faculty Research Ethics Committee has requested revisions to your project. Please

click on the feedback icon for further details. You are required to submit a revised application. This can be done by selecting the 'Make Revision/Copy' button next to the original application.

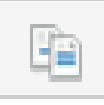

### Make Revision/Copy button

You should use this function if you are required to make amendments following your original submission. This will copy your original application which you are able to amend as appropriate (remember to indicate the version in the title, e.g., v2). You can then resubmit this application to your Research Supervisor (students) /LREC (staff).

### Edit button

You should use this button to amend your application prior to submission if you have previously saved it but not submitted it.

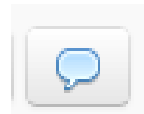

<u>View feedback icon</u> Please select this button to view feedback from the Research Supervisor/ LREC/ FREC.

Your application has been rejected by your Research Supervisor and feedback will be

Revision/Copy' button, amend as appropriate and resubmit.

provided regarding this decision. One resubmission of your project is normally permitted unless otherwise notified. To resubmit a revised application please select the 'Make

X Rejected by supervisor

# X Rejected by LREC

### Rejected by LREC

**Rejected by Supervisor** 

Your application has been rejected by your LREC and feedback will be provided regarding this decision. One resubmission of your project is normally permitted unless otherwise notified. To resubmit a revised application please select the 'Make Revision/Copy' button, amend as appropriate and resubmit.

X Rejected by FREC

### Rejected by FREC

Your application has been rejected by your FREC and feedback will be provided regarding this decision. One resubmission of your project is normally permitted unless otherwise notified. To resubmit a revised application please select the 'Make Revision/Copy' button, amend as appropriate and resubmit.